版本:V1.0

版权声明

版权所有:深圳市银尔达电子有限公司,深圳市银尔达电子有限公司保留所有权利。 说明

本文档用于记录、指导研发流程和人员基本文档。

公司网站: http://www.yinerda.com

联系电话: 0755-23732189

联系地址: 深圳市龙华区大浪街道华宁路 117 号中安科技园 A 栋 2003-2005

| 修订记录 |      |    |          |
|------|------|----|----------|
| 版本   | 修改内容 | 编辑 | 修订时间     |
| V1.0 | 新建   | 杨洋 | 20220119 |

## 目录

| -,       | 简介                          | 4    |
|----------|-----------------------------|------|
| <u> </u> | 硬件详情                        | 5    |
|          | 2.1、管脚说明                    | 5    |
|          | 2.2、尺寸图                     | 6    |
|          | 2.3、产品规格                    | 6    |
| Ξ,       | 设备工作模式说明                    | 8    |
|          | 3.1、TCP CLIENT 模式           | 8    |
|          | 3.2、TCP SERVER 模式           | 8    |
|          | 3.3、 UDP CLIENT 模式          | 9    |
|          | 3.4、 UDP SERVER 模式          | 9    |
| 四、       | 出厂默认参数                      | 10   |
|          | 4.1、恢复出厂设置                  | . 10 |
|          | 4.2、出厂参数                    | 10   |
| 五、       | 配置工具功能介绍                    | . 11 |
|          | 5.2、SER-NET.exe 工具介绍        | . 12 |
| 六、       | DTU 作为 TCP 客户端配置 RS485 串口实例 | . 13 |
|          | 6.1、连接设备                    | 13   |
|          | 6.2、关闭防火墙                   | . 14 |
|          | 6.3、修改电脑 IP                 | . 14 |
|          | 6.4、搜索设备                    | 15   |
|          | 6.5、读取设备参数                  | . 15 |
|          | 6.6、配置参数                    | 16   |
|          | 6.7、打开本地服务器调试设备             | . 16 |
|          | 6.8、发送和接收数据                 | . 17 |
| 七、       | 常见问题及注意事项                   | . 18 |

一、简介

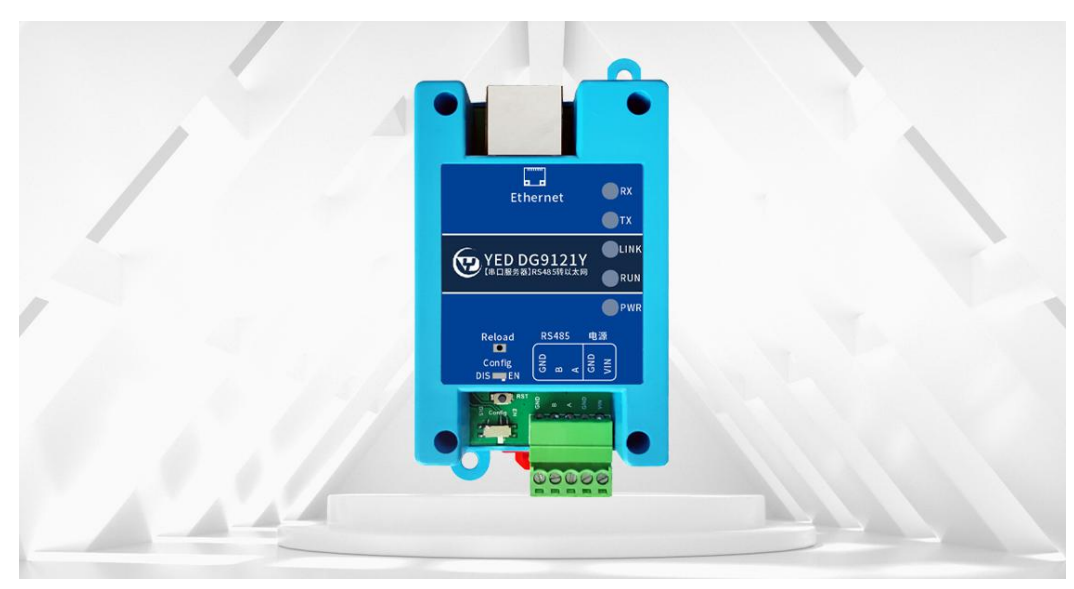

YED-DG9121Y DTU 是由银尔达(yinerda)推出的高性价的 RS485 串口转以太网的串口服务器 DTU 设备, 产品特性如下

- 支持 5-36V 供电;
- 工作环境为-40℃-80℃;
- 支持1路独立 RS485 转以太网;
- 支持波特率 300<sup>~</sup>230400bps 波特率支持数据位 5, 6, 7, 8, 支持校验位寄、偶、无校验、空白 0, 标准 1 校验方式;
- 支持 10/100M, 全双工/半双工自适应以太网接口, 兼容 802.3 协议;
- 支持 MDI/MDIX 线路(网线交叉、直连)自动转换;
- 支持 DHCP 自动获取 IP 地址
- 支持 DNS 域名解析;
- 支持 TCP CLIENT、TCP SERVER 和 UDP CLIENT、UDP SERVER 4 种模式透传模式;
- 支持 KEEPALIVE 机制,不发数据也能保存 TCP 网络连接;
- 支持 TCP 连接建立前,数据缓存是否清理可设置;
- 支持断网自动重连功能;
- 支持跨越网关,交换机,路由器运行;
- 支持工作在局域网,也可访问外网;
- 支持硬件关闭网络发现功能,保护设备网络安全;
- 支持丰富的设备状态 LED 指示,比如通讯指示 LED;
- 支持标签 logo 定制服务;

## 二、硬件详情

2.1、管脚说明

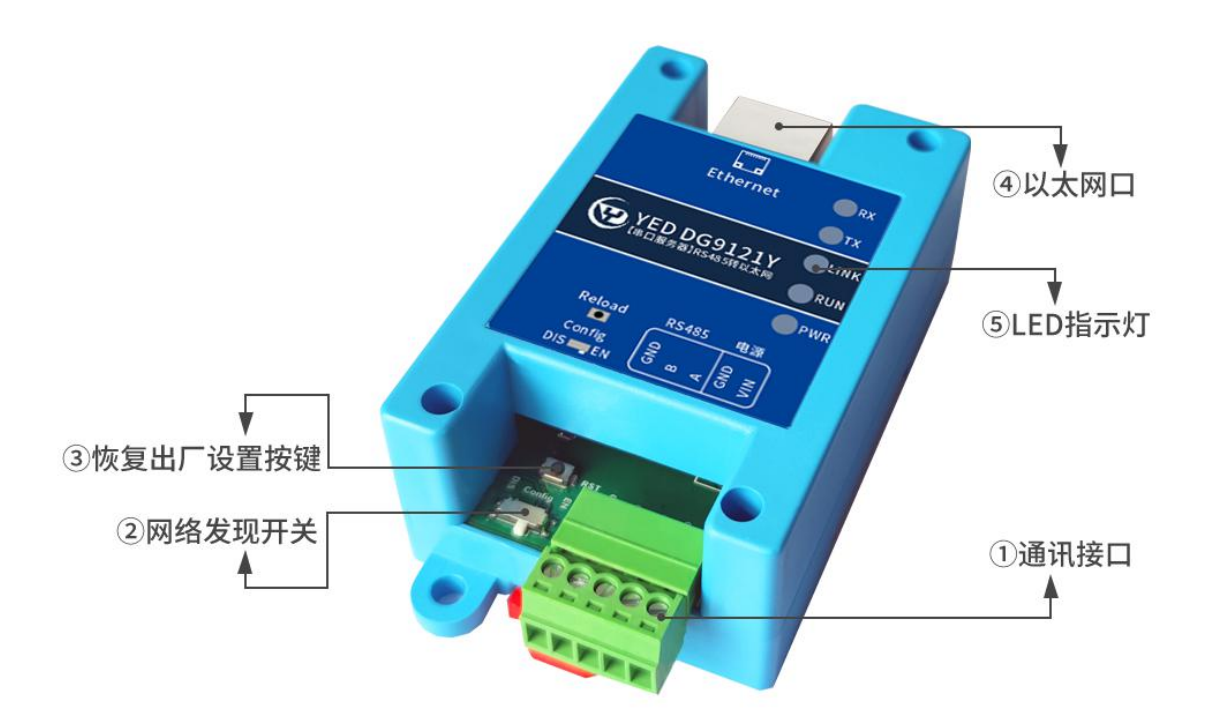

| 编号 | 功能       | 名称       | 详细说明                            |
|----|----------|----------|---------------------------------|
| 1  | 通讯接口     | VIN GND  | VIN GND 供电,5 <sup>~</sup> 36V   |
|    |          | А        | RS485 接口                        |
|    |          | B<br>GND | 与设备连接顺序: A 接 A, B 接 B           |
| 2  | 网络发现开关   | Config   | EN:允许网络工具搜索、配置 DTU 设备           |
|    |          |          | DIS:禁止网络工具搜索、配置 DTU 设备          |
| 3  | 恢复出厂设置按键 | Reload   | 恢复出厂设置按键                        |
|    |          |          | 按住 Relaod 按键,重新上电设备,5 秒后松开按键,设备 |
|    |          |          | 自动恢复出厂设置                        |
| 4  | 以太网口     | RJ45     | 2KV 隔离                          |
| 5  | LED 指示灯  | PWR      | 电源指示灯,供电后常亮                     |
|    |          | RUN      | 设备运行指示灯,正常运行 250ms 周期闪烁         |
|    |          | LINK     | 端口1连接服务器指示灯,常亮连接成功,熄灭连接断开       |
|    |          | ТХ       | RS485 发送数据指示灯,设备向外发送数据闪烁        |
|    |          | RX       | RS485 接收数据指示灯,设备接收数据闪烁          |

## 2.2、尺寸图

设备安装可以用标准的35mm 导轨安装,也可以定位孔安装,定位孔为M3<sup>~</sup>M4 螺丝孔。

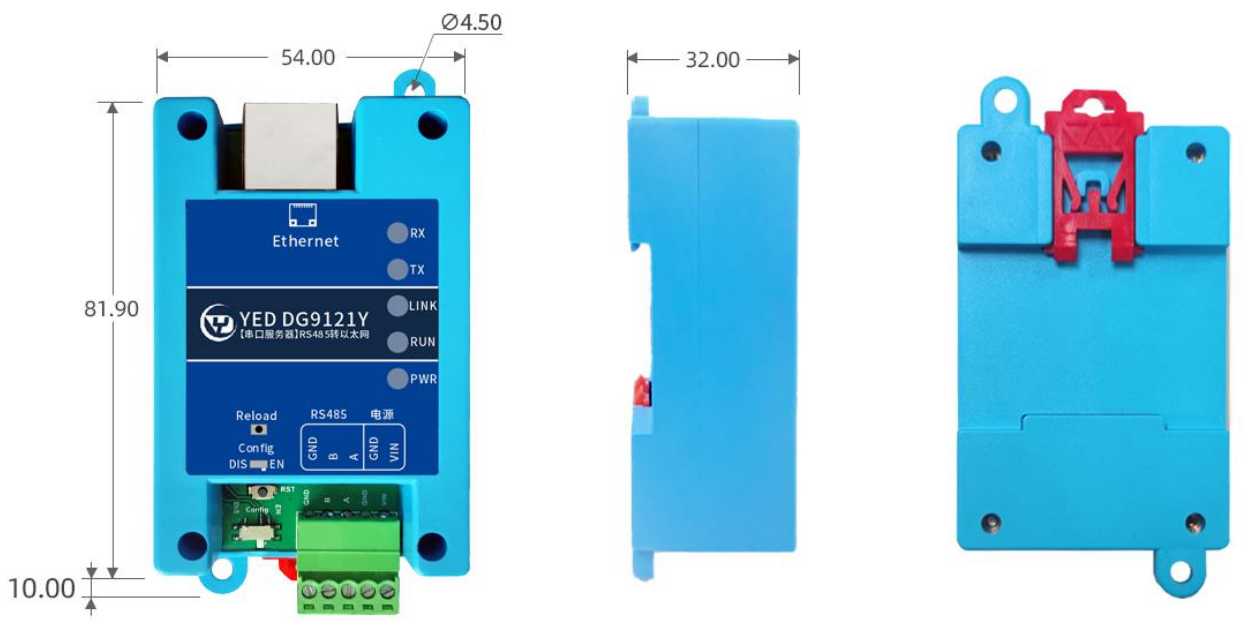

## 注: 所有尺寸单位是mm

| 2.3、产品规格 |
|----------|
|----------|

| 网口        |                                                    |
|-----------|----------------------------------------------------|
| 以太网(DHCP) | 支持                                                 |
| 端口数       | 1个                                                 |
| 端口标准      | RJ45                                               |
| 速率        | 10/100Mbps, MDI/MDIX 交叉直连自动切换                      |
| 保护        | 带 2KV 电磁隔离                                         |
| 网络协议      | TCP CLIENT、TCP SERVER、UDP SERVER 、UDP CLIENT 4 种模式 |
| 缓存        | 接收缓存 16K,发送缓存 8K                                   |
| 电源        |                                                    |
| 供电电压      | 5~36V                                              |
| 工作电流      | 5V 平均 100ma                                        |
| 工作环境      |                                                    |
| 工作环境      | -40°C~80°C                                         |
|           | 5% <sup>~</sup> 95%RH(无凝露)                         |

| 储存环境     | -40~105°C                |
|----------|--------------------------|
|          | 5%~95% RH(无凝露)           |
| 串口       |                          |
| RS485 串口 | 独立使用,2线,支持波特率 300~230400 |
| 数据位      | 5、6、7 、8 位               |
| 停止位      | 1、2位                     |
| 校验位      | 奇、偶、无校验、空白 0、标志 1 校验     |
| 缓存       | 与网络缓存共用                  |
| 机械结构     |                          |
| 尺寸       | 102*54*32mm              |
| 外壳材质     | ABS 阻燃材料                 |
| 软件       |                          |
| 配置方式     | 上位机设置软件,串口指令             |

## 三、设备工作模式说明

## 3.1、TCP CLIENT 模式

在 TCP CLIENT 模式,DTU 上电后,会主动连接 TCP SERVER 端,连接建立后,可实现网络数据和串口 数据的双向透明传输。此模式下,TCP SERVER 的 IP 需对 DTU 可见,可见的含义是指通过 DTU 所 在的 IP 可直接 PING 通服务器 IP。TCP CLIENT 模式下,支持本地端口随机,支持通过域名访问远端服务区,芯 片内部默认开启 TCP 底层 Keep Alive 保活机制,可以检测出设备掉线。TCP 客户端应用模型如下,适合 于现场数据采集,上传服务器模式。

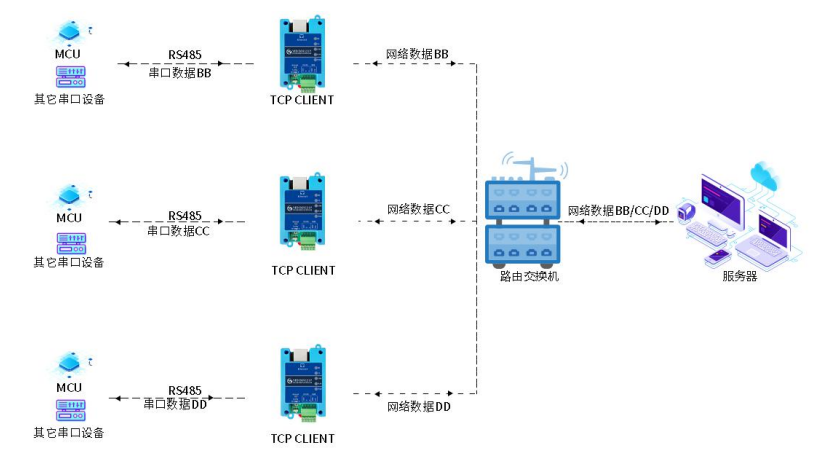

## 3.2、TCP SERVER 模式

在 TCP SERVER 模式,DTU 上电后,会监听本地端口是否有客户端请求连接,连接建立后,可实现网络数据和串口数据的双向透明传输。此模式下,TCP CLIENT 的 IP 需对 DTU 可见,可见的含义是指通过客户端 IP 可直接 PING 通 DTU IP。DTU 需要配置的网络参数有:工作模式、设备 IP、子网掩码、默认网关、设备端口。而目的 IP、目的端口、此模式下,同时只能支持一条 TCP 客户端连接。

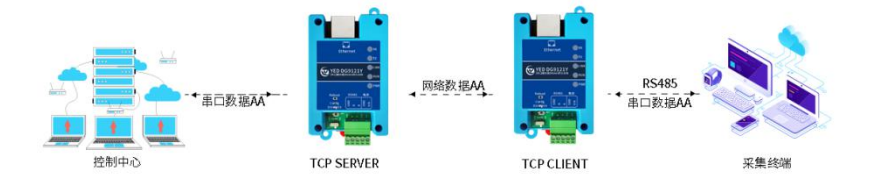

#### 3.3、 UDP CLIENT 模式

在 UDP CLIENT 模式,DTU 上电后,会把发往本地端口的数据(来自于目的 IP 和端口)透明转发到 DTU 串口,同理,发往 DTU 串口的数据也会通过 UDP 方式转发至设定的目的 IP 和端口。此模式下,DTU 需要配置的网络参数有:工作模式、设备 IP、子网掩码、默认网关、设备端口、目的 IP、 目的端口。

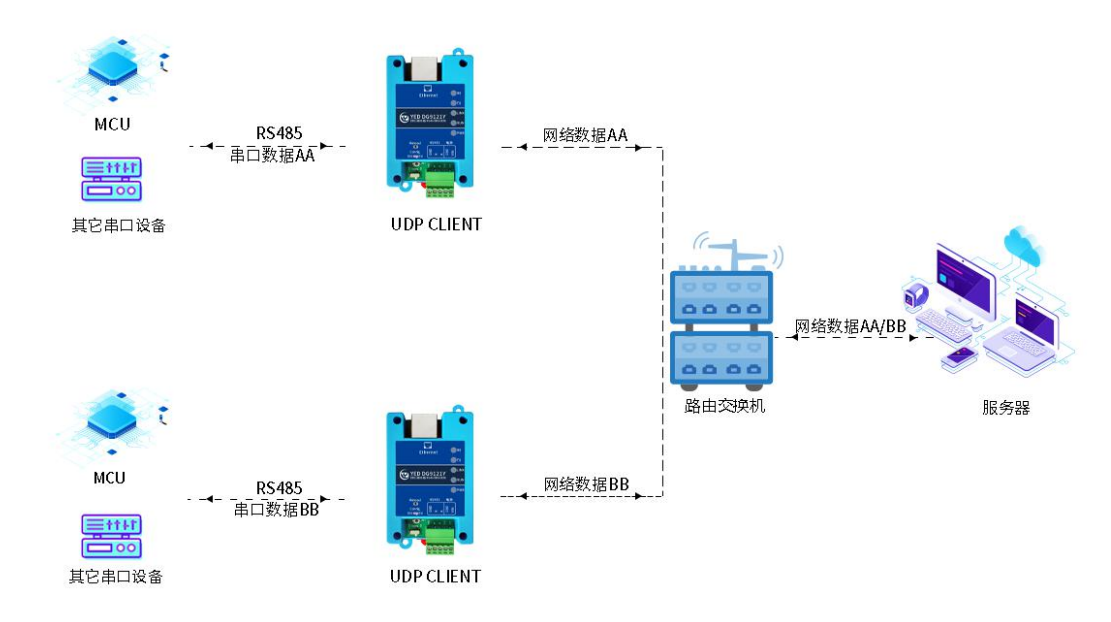

#### 3.4、 UDP SERVER 模式

在 UDP SERVER 模式,接收发往本地 IP 和端口的所有数据并转发至串口,发往 DTU 串口的数据也会 通过 UDP 方式转发至与之通信的最近一次 UDP 的 IP 和端口。此模式下,DTU 需要配置的网络参数有:工 作模式、设备 IP、子网掩码、默认网关、设备端口。

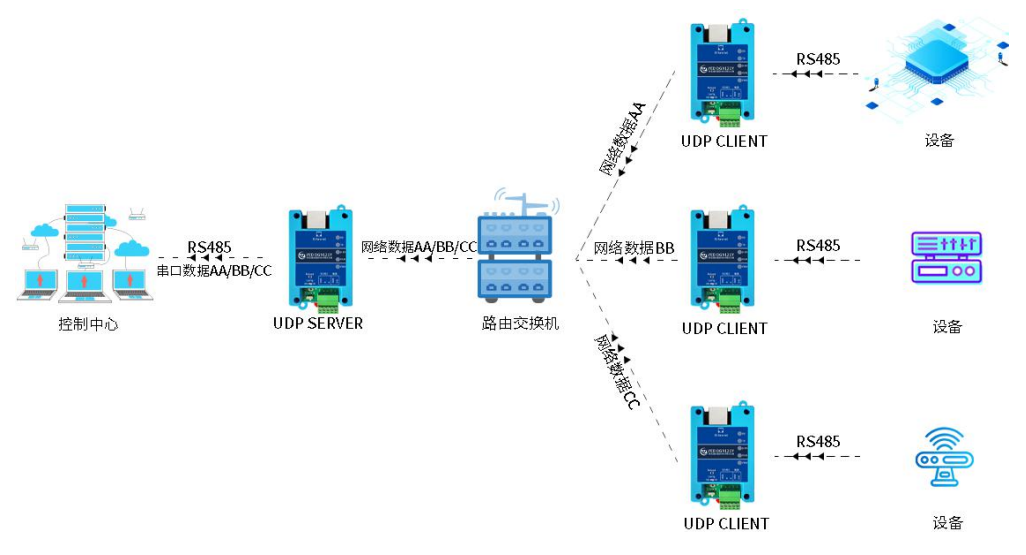

## 四、出厂默认参数

## 4.1、恢复出厂设置

把 Reload 接 GND, 重新上电设备, 5 秒后设备自动恢复出厂设置, 然后重启。

#### 4.2、出厂参数

| 名称       |             | 参数               | 备注          |
|----------|-------------|------------------|-------------|
| 设备网络参数   | 设备 IP       | 192. 168. 1. 200 |             |
|          | 子网掩码        | 255. 255. 255. 0 |             |
|          | 默认网关        | 192. 168. 1. 1   |             |
|          | DTU 本地端口    | 2000             |             |
|          | 工作模式        | TCP CLIENT       |             |
| 设备默认连接   | 端口1通道服务器 IP | 192. 168. 1. 100 | 对应 RS485 串口 |
| 加分奋少奴    | 端口1服务器端口    | 1000             |             |
|          |             |                  |             |
| RS485 串口 | 波特率         | 9600             |             |
|          | 数据位         | 8                |             |
|          | 停止位         | 1                |             |
|          | 校验          | 无                |             |

– 🗆 🗙

## 五、配置工具功能介绍

DTU 测试和配置主要会用到如下工具

| 工具名称                | 功能用途        | 备注 |
|---------------------|-------------|----|
| NetModuleConfig.exe | DTU 参数配置工具  |    |
| SER-NET. exe        | 网络调试+串口调试软件 |    |
| CP2102 驱动           | USB 转串口测试工具 |    |

## 5.1、NetModuleConfig 工具介绍

🞓 网络配置工具

| 设备名                    | 设备IP                              | 设备MA                   | с          | 版本  |                                               |                                          |                            |                          |
|------------------------|-----------------------------------|------------------------|------------|-----|-----------------------------------------------|------------------------------------------|----------------------------|--------------------------|
| CH9121                 | 192. 168. 1. 200                  | 84:C2:E4:E7            | :EC:47     | 39  | 网络模式:<br>本地端口:<br>目的IP/域名:<br>目的IP:<br>目的端口号: | TCP CLII<br>▼ 随机<br>IP<br>192 .1<br>1000 | ENT  2000  68 . 1 . 100    | (?)<br>(?)<br>(?)<br>(?) |
| 恢复出厂设                  | 搜索:<br>置 加载配量                     | 设备<br>置文件              | 保存配        | 置文件 | 串口波特率:<br>串口数据位:<br>串口停止位:<br>串口校验位:          | 9600<br> 8<br> 1<br> 无校验                 | •<br>•<br>•                | (?)<br>(?)<br>(?)<br>(?) |
| 基础设置—<br>设备名:<br>DHCP: | CH9121<br>□ 开启                    |                        | (?)<br>(?) |     | 网线断开:<br>RX打包包长度<br>RX打包超时:                   | ▼ 关闭№<br>: 1024<br>0                     | /络连接<br>(<=1024)<br>(10ms) | (?)<br>(?)<br>(?)        |
| 设备IP:<br>子网掩码:<br>网关・  | 192 . 168 .<br>255 . 255 .        | . 1 . 200<br>. 255 . 0 | (?)<br>(?) |     | 网络连接时:                                        | □ 清空                                     | 串口数据                       | (?)                      |
| ~~」大・<br>中口也 高町・       | <sup>102</sup> · 100 ·<br>署・ 「 开自 |                        | (?)        |     |                                               | 配置设计                                     | 备参数                        |                          |

| 名称     | 功能              | 名称       | 功能               |
|--------|-----------------|----------|------------------|
| 适配器    | 选择电脑的通讯网卡       | 端口1      | RS485 串口对应的通道配置  |
| 收搜设备   | 广播发现设备          | 启用端口2    | 无用               |
| 设备列表   | 显示被发现的设备,双击设备,选 | 端口 2     | 无用               |
|        | 中需要操作的设备        |          |                  |
| 恢复出厂设置 | 被选择的设备恢复出厂设置    | 网络模式     | TCP, UDP, 根据需求选择 |
| 保存配置文件 | 把当前选中的设备参数保存文件  | 本地端口     | 设备的通信端口,作为服务     |
|        |                 |          | 器需要设置固定          |
| 加载配置文件 | 把保存的配置文件,加载到当前需 | 目标 IP/域名 | 配置 IP 或者域名       |
|        |                 |          |                  |

www.yinerda.com

|        | 要设置的设备                |         |               |
|--------|-----------------------|---------|---------------|
| 设备名    | 设备的名字,用于区分设备,支持       | 网线断开    | 拔掉网线是否关闭网络链接  |
|        | 中文                    |         | (一般都勾选)       |
| DHCP   | 设备自动分配 IP, 一般不使用      | RX 打包长度 | 接收数据长度超过设置值   |
|        |                       |         | 后,打包发送出去      |
| 串口协商配置 | 使用 RS485 串口串口配置 DTU 参 | RX 打包超时 | 接收数据间隔超过设置值   |
|        | 数,一般不使用               |         | 后,打包发送出去      |
|        |                       | 清空串口数   | 勾选后,在重新链接网络后, |
|        |                       | 据       | 清除串口缓存数据。     |

## 5.2、SER-NET. exe 工具介绍

SER-NET 是串口调试和网络调试一起的软件,方便测试。

| 20個년산문                                            |                                             | 一网络调                                                            | 网络参数                                                                         |
|---------------------------------------------------|---------------------------------------------|-----------------------------------------------------------------|------------------------------------------------------------------------------|
| 日 週 K 反 L<br>名口号 COM43<br>该据位 8 bit ▼ 停止位 1       |                                             | 适配器<br>协议类型                                                     | RGL<br>월 1.Realtek PCIe GbE Family Controll ▼ 刷新<br>! TCP Server ▼ 本地端口 8800 |
| 皮特率 115200 ▼ 校验位 NO                               | NE J开                                       | 目标II                                                            | 2 192.168.1.129 目标端口 8800                                                    |
| 口状态:未打开                                           | IP:192.168.1.129 MA                         | C: 18-31-BF-53-15-57                                            | 网络状态: 未连接 Ping设备工具 C Ping                                                    |
| 口接收区                                              | □ 16进制 □ 保存至文件                              | 网络接收区                                                           | □ 16进制 □ 保存至文                                                                |
|                                                   |                                             |                                                                 |                                                                              |
|                                                   |                                             |                                                                 |                                                                              |
|                                                   |                                             |                                                                 |                                                                              |
|                                                   |                                             |                                                                 |                                                                              |
|                                                   |                                             |                                                                 |                                                                              |
| 停止显示                                              | 清空显示                                        | □ 停止显示                                                          | 清空显示                                                                         |
| 停止显示<br>                                          | <u>清空显示</u><br>「 16进制 「 发送文件                | □ 停止显示 网络发送区                                                    | 清空显示<br>「 16进制 厂 发送文作                                                        |
| 亭止显示<br>                                          | <u>清空显示</u><br>「 16进制 「 发送文件                | □ 停止显示 网络发送区                                                    | 清空显示<br>「16进制 [[ 发送文(                                                        |
| 亭止显示<br>1发送区<br>循环发送                              | <u>清空显示</u><br>「 16进制 「 发送文件                | □ 停止显示           网络发送区                                          | <u>清空显;</u><br>「 16进制 「 发送文                                                  |
| 停止显示<br>]发送区<br><b>循环发送</b><br>发送新行 「循环发送」 间隔 500 | <u>清空显示</u><br>「16进制 「 发送文件<br>ms 清空显示   发送 | <ul> <li>□ 停止显示</li> <li>○ 网络发送区</li> <li>□ 发送新行 □ 循</li> </ul> |                                                                              |

六、DTU 作为 TCP 客户端配置 RS485 串口实例

#### 硬件准备

1)DC 电源 5V 1A 一个

2) USB转 RS485串口工具一个

- 3)网线一根
- 4) 电脑一台
- 5)确认DTU config 拨到EN

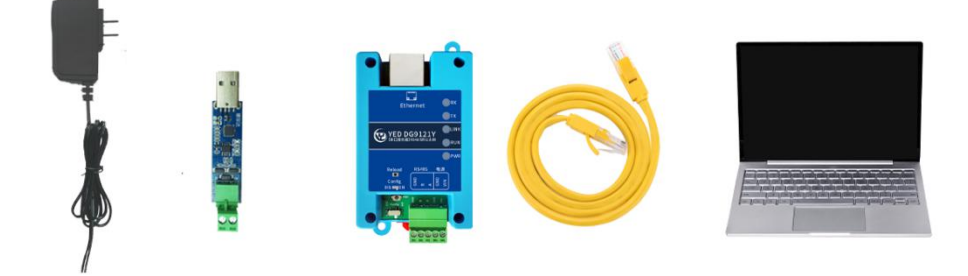

#### 6.1、连接设备

注意适配器 灰黑线是正极,黑线是负极。网口的 ACT LED 常亮和 LINK LED 闪烁表示网线正常。 连接线用 PS 把图片连接方法画出来。

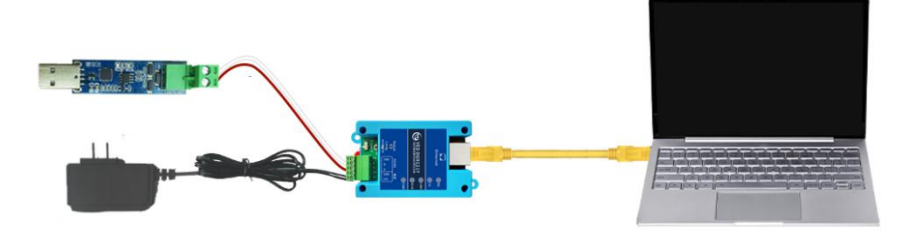

## 6.2、关闭防火墙

点击电脑网络设置->windows 防火墙。

局域网防火墙,可能影响到 TCP 本地连接功能。

| Wir    | ndows 安全中心 |                                           |    |
|--------|------------|-------------------------------------------|----|
| ~<br>= |            | (1) 防火墙和网络保护<br>哪些人和哪些内容可以访问你的网络。         |    |
| ŵ      | 主页         |                                           |    |
| 0      | 病毒和威胁防护    | Ø Microsoft Defender 防火墙使用的设置可能会使你的设备不安全。 |    |
| 8      | 帐户保护       | 还原设置                                      | 4  |
| 040    | 防火墙和网络保护   |                                           | 10 |
|        | 应用和浏览器控制   |                                           | 1  |
| 旦      | 设备安全性      | <b>局。 域 网络</b><br>防火墙已关闭。                 |    |
| ~      | 设备性能和运行状况  |                                           | 1  |
| æ      | 家庭选项       | TCLE                                      | 4  |
|        |            |                                           |    |
|        |            | <b>№</b> 专用网络                             |    |
|        |            | 防火墙已关闭。                                   |    |
|        |            | 打开                                        | 1  |
|        |            |                                           |    |

### 6.3、修改电脑 IP

把电脑 IP 设置成和设备同一个局域网 IP。设备默认地址如下:

| 设备 IP | 192. 168. 1. 200 |
|-------|------------------|
| 子网掩码  | 255. 255. 255. 0 |
| 默认网关  | 192. 168. 1. 1   |

打开电脑以太网->更改适配器选项->选择网卡->右键属性->双击 Internet 协议版本(TCP/IPv4) 修改电脑的 IP 与核心板的 IP 在同一个局域网。比如设置成 192.168.1.100

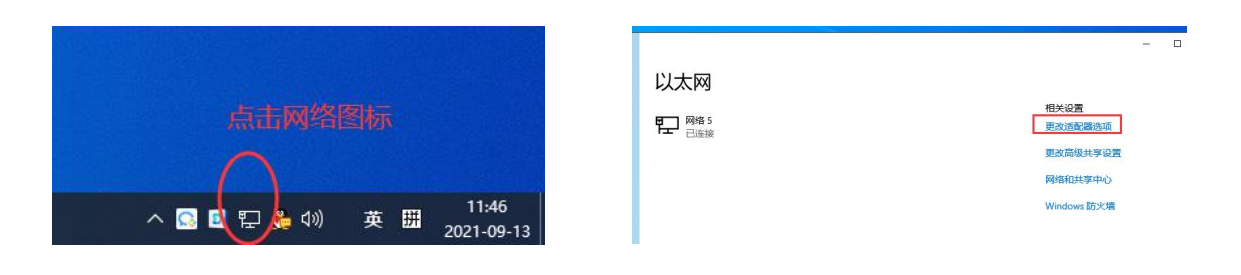

|                                  | 🕏 Realtek PCIe GbE Family Controller                                                                                                    | 常规                                                                                                    |
|----------------------------------|----------------------------------------------------------------------------------------------------|----------------------------------------------------------------------------------------------------|
| 组织 · 禁用此网络设备 诊断这个连接 重命名此连接 查看此连接 | 配置(C)<br>此進接使用下列项目(O):                                                                                                    | 如果网络支持此功能,则可以获取自动指派的 IP 设置。否则,你需要从网<br>络系统管理员处获得适当的 IP 设置。                                                                                                    |
| ビス列                              | ● Microsoft 网络客户論         ●           ● Microsoft 网络客户論         ●           ● Necosoft 网络客户論         ●           ● Necosoft 网络客户法         ●           ● Necosoft RideDynkip         ●           ● Necosoft RideDynkip         ●           ● Necosoft RideDynkip         ●           ● Microsoft RideDynkip         ●           ● Microsoft RideDynkip         ● | <ul> <li>●自动获得 IP 地址(O)</li> <li>●使用下面的 IP 地址(S):</li> <li>IP 地址(I):</li> <li>子砌塘码(U):</li> <li>255.255.255.0</li> <li>)</li> <li>)</li> <li>取込例关(D):</li> <li>192.168.1.1</li> </ul> |
| ▼ /患性(K)                         | · 加达                                                                                                    | ○ 白动花得 DMC 肥友照料HL(D)                                                                                                    |

## 6.4、搜索设备

打开配置软件"NetModuleConfig.exe"

- 1、选择电脑的网卡,确保电脑与DTU在同一个局域网;
- 2、点击"**搜索设备**"
- 3、在设备列表里面能看到当前的设备,包括了名字、IP、MAC地址和固件版本4个参数。

|                      | 제초하여경하 고민정             | (加計広辺各的副業)   |                      |       |
|----------------------|------------------------|--------------|----------------------|-------|
| 20回列表(22回夜回<br>辺各々 辺 | 列表中的構成) 可以統<br>3名TD 辺4 |              | 0                    |       |
| CH9121 192.1         | 68.1.200 84:C2:E4      | :E7:EC:4A 39 | 3 网络模式: TCP SERVER ▼ | (?)   |
|                      |                        |              | 本地端口: 「随机 0          | (?)   |
|                      |                        |              | 目的IP/域名: IP 👻        | (?)   |
|                      |                        |              | 目的IP:                | (?)   |
|                      |                        |              | 目的端口号: 0             | (?)   |
|                      |                        | ,            | 串口波特率:               | (?)   |
|                      | 搜索设备                   | (2)          | 串口数据位:               | (?)   |
|                      |                        |              | 串口停止位:               | (?)   |
| 恢复出厂设置               | 加载配置文件                 | 保存配置文件       | 串口校验位:               | (?)   |
| 基础设置                 |                        |              | 网线断开: 「 关闭网络连接       | (?)   |
| è备名:                 |                        | (?)          | RX打包包长度: 0 (<=1024)  | ) (?) |
| HCP: 🗆 🗄             | 开启                     | (?)          | RX打包超时: 0 (10ms)     | ) (?) |
| 设备IP:                |                        | (?)          | 网络连接时: 🗌 清空串口数据      | (?)   |
| 网掩码:                 |                        | (?)          |                      |       |
| 1关:                  |                        | (?)          |                      |       |
| 3口协商配置: [            | 开启                     | (?)          | 配置设备参数               |       |

## 6.5、读取设备参数

在设备列表里面,**双击设备**,就能读取到设备当前的参数。

| 适配器: 1.Realtek PCIe GbE Family<br>设备列表(双击设备列表中的模块,可以名                                                                                                    | Cont:                                                                  | 「 启用端口2<br>端口1                                                                                                   |
|----------------------------------------------------------------------------------------------------|------------------------------------------------------------------------|----------------------------------------------------------------------------------------------------|
| K         200         200         200         200         200         200         200         200         200         200         200         200         200         200         200         200         200         200         200         200         200         200         200         200         200         200         200         200         200         200         200         200         200         200         200         200         200         200         200         200         200         200         200         200         200         200         200         200         200         200         200         200         200         200         200         200         200         200         200         200         200         200         200         200         200         200         200         200         200         200         200         200         200         200         200         200         200         200         200         200         200         200         200         200         200         200         200         200         200         200         200         200         200         200         200         200 | (4K7)20 (2 目 1 4 五)<br><u>5 MAC                                   </u> | 网络模式: TCP CLIENT ● (?)<br>本地端口: ▼ 随机 2000 (?)<br>目的IP/抓名: IP ● (?)<br>目的IP: 192.168.1.100 (?)<br>目的端口号: 1000 (?) |
| 搜索设备<br>恢复出厂设置 加载配置文件                                                                                                    | 保存配置文件                                                                 | 串山坂村羊: 9600 ▼ (?)<br>串口敷据位: 8 ▼ (?)<br>串口停止位: 1 ▼ (?)<br>串口停給位: 7杯粉 ▼ (?)                                        |
| 基础设置                                                                                                    |                                                                        | 网线断开: ▼ 关闭网络连接 (?)                                                                                               |
| 设备名: CH9121                                                                                                    | (?)                                                                    | RX打包包长度: 1024 (<=1024) (?)                                                                                       |
| DHCP: 厂 开启                                                                                                    | (?)                                                                    | RX打包超时: 0 (10ms) (?)                                                                                             |
| 设备IP: 192 . 168 . 1 . 2                                                                                                    | 200 (?)                                                                | 网络连接时: 「 清空串口数据 (?)                                                                                              |
| 子网摘码: 255 . 255 . 255 .                                                                                                    | U (?)                                                                  |                                                                                                    |
| 网关: 192 . 168 . 1 .                                                                                                    | 1 (?)                                                                  |                                                                                                    |
| 申□    商 同 要・ □ 再 自                                                                                                    | (?)                                                                    | 配置设备参数                                                                                                    |

#### 6.6、配置参数

可以根据需求,配置服务器 IP 和端口,配置串口参数等。配置完成后,点击"配置设备参数",参数将自动保存到设备,设备自动重启,参数生效。

1)设备名字如果有多个设备,建议配置用于区分不同的设备。

- 2)"端口1"表示"RS485串口"对应的参数,
- 3)"本地端口"表示设备的网络端口,根据需求设置,一般选择随机即可
- 4) "点击配置设备参数"后,参数会自动保存到设备,自动重启生效

| 设备名    | 设备IP          | 设备MA        | с        | 版本  |          | 2                   |     |
|--------|---------------|-------------|----------|-----|----------|---------------------|-----|
| CH9121 | 192.168.1.200 | 84:C2:E4:E7 | : EC: 4A | 39  | 网络模式:    | TCP CLIENT 💌        | (?) |
|        |               |             |          |     | 本地端口:    | ☞ 随机 2000           | (?) |
|        |               |             |          |     | 目的IP/域名: | IP 💌                | (?) |
|        |               |             |          |     | 目的IP:    | 192 . 168 . 1 . 100 | (?) |
|        |               |             |          |     | 目的端口号:   | 1000                | (?) |
| •      |               |             |          | -   | 串口波特率:   | 9600 💌              | (?) |
|        | 搜索            | 设备          |          |     | 串口数据位:   | 8 💌                 | (?) |
|        |               |             |          |     | 串口停止位:   | 1 •                 | (?) |
| 恢复出厂词  | 受置 加载配        | 置文件         | 保存配      | 置文件 | 串口校验位:   | 无校验 ▼               | (?) |
| 基础设置   |               |             |          |     | 网线断开:    | ☑ 关闭网络连接            | (?) |
| 受备名:   | CH9121_test   |             | (?)1     |     | RX打包包长度  | : 1024 (<=1024)     | (?) |
| DHCP:  | 匚 开启          |             | (?)      |     | RX打包超时:  | 0 (10ms)            | (?) |
| 设备IP:  | 192 . 168     | . 1 . 200   | (?)      | -   | 网络连接时:   | □ 清空串口数据            | (?) |
| 子网摘码:  | 255 . 255     | . 255 . 0   | (?)      |     |          |                     |     |
| 网关:    | 192 . 168     | . 1 . 1     | (?)      |     |          |                     |     |
|        | T T C         |             | (2)      |     |          | 那里仍久是我              |     |

6.7、打开本地服务器调试设备

打开"SER-NET. exe"软件,用于测试串口和 TCP 服务器.

软件的参数和设备的配置参数一致,然后打开监听,启动服务器。设备就会自动连接 TCP 助手。 右边是开启 TCP 服务器设置本地端口为 1000,不设置目标端口(设备的不表端口是随机的),点击监听 后,设备就能自动连接服务器。

左边的串口,波特率设置成9600。

| 网络配置上具                                                                                                    | - X                                                                                                    | m 単山与ICP/UDP调成     | - L X              |
|----------------------------------------------------------------------------------------------------|----------------------------------------------------------------------------------------------------|--------------------|--------------------|
| 适歐器: [1.Realtek PCIe GbE Family Cont:]] 副新网卡<br>-设备列表(双击设备列表中的模块,可以获取对应设备的配置) ]                                 | 「 启用端口2<br>  端口1                                                                                                    |                    | 网络调试设置             |
| 设备名 设备IP 设备IAC<br>CH9121_test 192.168.1.200 84:C2:E4.E7:BC:4A                                                   | 2<br>  分類値式:<br>本地端口:<br>「TCP CLIENT ● (?)<br>本地端口:<br>「ア 植机 2000 (?)<br>目的IP/14名<br>「IP ● (?)<br>目のIIP/14名 (?)<br>目のIIP/14名 (?)<br>目のIIP ● (?)<br>目のIIP (?)<br>目のIIP (?)<br>目のIIP (?)<br>目のIIP (?)<br>目のIIP (?)<br>目のIIP (?)<br>目のIIP (?)<br>「?)<br>目のIIP (?)<br>「?)<br>目のIIP (?)<br>「?)<br>「?)<br>「?)<br>「?)<br>「?)<br>「?)<br>「?)<br>「 |                    |                    |
| 指素设备           恢复出厂设置         加载配置文件           基础设置                                                             | 田口波特事: 9600 (?)<br>田口敷掘位: 9 (?)<br>田口敷掘位: 1 (?)<br>田口敷塩位: 万枝値 (?)<br>同鉄籔井: ア大枝値 (?)                                                                                                    |                    |                    |
| 设备名: CE9121_test (?)<br>DRCP: 「井倉 (?)<br>设备IP: 「192 . 168 . 1 . 200 (?)<br>子同獨過: <u>255 . 255 . 255 . 0</u> (?) | RX打包包长度: [1024 (<=1024) (?)<br>RX打包起时: [0 (10ms) (?)<br>网络连接时: [清空串口数据 (?)                                                                                                    | 「 停止显示 清空显示        | 「停止显示 清空显示 」       |
| 网关: 192 . 168 . 1 . 1 (?)<br>串口协商配置: □ 开启 (?)<br>操作状态: 疑眼配置成功                                                   | <br>配置设备参数                                                                                                    | ▲口发送区 「16进制 「发送文件」 | 阿络英送区 □16进制 □ 发送文件 |

### 6.8、发送和接收数据

当连接服务器后,LINK LED 会常亮。当左边的串口发送数据后,右边的窗口就能收到数据,反之一样。

| 出 申口与てCP/UDP満式<br>文件 工具 帮助<br>串口場(正役)五<br>串口号 [CON18<br>数据位 [8 bit] 停止位 1 bit<br>地路室 (Geoの] お給や [10002] | ▼ <sub>扫描</sub><br>▼ <del>対</del> | - C X<br>「例給调试设置<br>通配器[].Realtek PCIe GbE Family Controll.」<br>物资出现[CP Server ] 赤却線口[1000] 「<br>載用<br>動作目に102 (165 120 目前)。 |
|----------------------------------------------------------------------------------------------------|-----------------------------------|----------------------------------------------------------------------------------------------------|
| 串口状态:串口COM18已打开                                                                                         | IP: 192. 168. 1. 129 MAC          | 日林1F 152 1005 1 123 日林第日 0000                                                                                                |
| 部口機收应<br>Gerver!server!                                                                                 | □ 16进制 □ 保存至文件<br>∧               | 阿絡機收E  「 16進制  「 保存至文件<br>uartuartuart                                                                                       |
| □ 停止显示                                                                                                  | →<br>清空显示                         | - 「停止显示                                                                                                    |
| <del>市口发送区</del><br>uart                                                                                | <br>└ 16进制 └ 发送文件                 | 「 <sup>76接</sup> 表達】 「 16進制 「 炭连文件<br>server!                                                                                |
| □ 发送新行 □ 循环发送 间隔 500 m.s                                                                                | _ 清空显示                            | 「 发送新行 「 循环发送 间隔 500 ms 青空显示   发送        发送: 21    接收: 12    青除                                                              |

#### 七、常见问题及注意事项

1) 上位机软件搜索不到 DTU?

(a)检查一下 DTU 与 PC 是否直连或在在同一子网内。比如当子网掩码为 255.255.255.0 时, 192.168.1.1 与 192.168.1.2 处于同一子网,而 192.168.1.1 与 192.168.2.1 则分别处于不同的子网内。

(b)检查一下网卡选择是否正确。这主要是针对多网卡 PC,比如笔记本一般有一个有线网卡和一个无 线网卡,配置 DTU 时,需要选择有线网卡而不是无线网卡。

2) DTU 工作在 TCP CLIENT 模式无法与服务器建立连接?

(a)检查一下 DTU 目的端口和 IP 是否与服务器端口和 IP 相一致。

(b)检查服务器端是否能够 PING 通客户端,如果无法 PING 通,查看 RJ45(网口)是否异常? 检查二者是否在同一局域网内?

(c) 检查防火墙软件是否开启过滤功能,此模式建议关闭防火墙屏蔽功能,防止防火墙软件拦截 DTU 的 TCP 连接请求。

#### 3) SER-NET. exe 软件如何 ping 设备?

| 🚟 串口与TCP/UDP调试                                                  |                                                                               |                                                                                                    | - 🗆 🗙                                         |
|-----------------------------------------------------------------|-------------------------------------------------------------------------------|----------------------------------------------------------------------------------------------------|-----------------------------------------------|
| 文件 工具 帮助                                                        |                                                                               |                                                                                                    |                                               |
| 串口调试设置<br>串口号 COM43<br>数据位 8 bit 停止位 1 bit<br>波特率 9600 校验位 NONE | <ul> <li>✓ 扫描</li> <li>✓ 封描</li> <li>× 送闭</li> </ul>                          | M络调试设置<br>适配器 1.Realtek PCIe GbE Fam<br>协议类型 TCP Server 	_ 本地的<br>目标IP 192.168.1 .100 目标的                                                                                                    | xily Controll ▼ 刷新<br>端口 1000 「<br>端口 8800 监听 |
| 串口状态:串口COM43已打开                                                 | IP: 192.168.1.100 MAC:                                                        | 18-31-BF-53-15-57 网络状态: 连接已断开                                                                                                    | Ping @ Ping设备                                 |
| 串口接收区                                                           | □ 16进制 □ 保存至文件                                                                | 网络接收区                                                                                                    | □ 16进制 □ 保存至文件                                |
|                                                                 | IP地址<br>正在 ping<br>来自 192.1<br>来自 192.1<br>来自 192.1<br>来自 192.1<br>192.168.1. | <b>需要ping的IP地址</b><br>192.168.1.100 具有 64 字节的数据:<br>68.1.100 的回复:字节=64 时间<1 ms<br>68.1.100 的回复:字节=64 时间<1 ms<br>68.1.100 的回复:字节=64 时间<1 ms<br>68.1.100 的回复:字节=64 时间<1 ms<br>68.1.100 的回复:字节=64 时间<1 ms<br>100 的 统计信息:<br>(据包:已发送 = 4,已接收 = 4,丢包 = 0 |                                               |